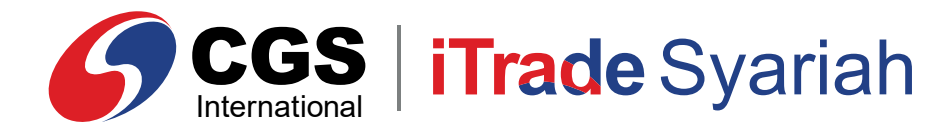

**E-Book** 

# **CGS iTrade Syariah** Mobile App Version

**PT CGS International Sekuritas Indonesia** (Member of Indonesia Stock Exchange) The Indonesia Stock Exchange Building Tower II, 20th Floor JI. Jend. Sudirman Kav. 52-53, Jakarta 12190, Indonesia Call Centre 150 330 www.cgsi.co.id

PT CGS International Sekuritas Indonesia berizin dan diawasi oleh Otoritas Jasa Keuangan

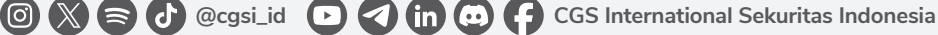

### LOGIN

**Login** merupakan proses validasi nasabah dengan memasukkan **User ID** dan **Password**, setelah berhasil, nasabah akan masuk ke halaman utama.

Silakan ketik **User ID** pada kolom **Username**. Kemudian ketik **Password** setelah itu tap **Login**.

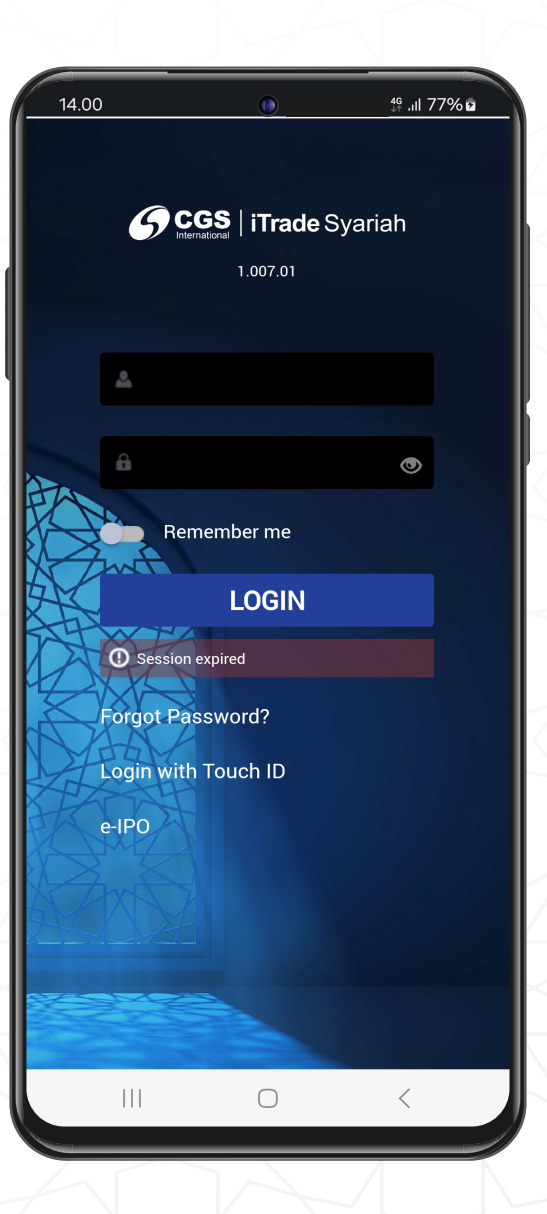

## TRADE

#### **Cara Buy Order Ticket**

- 1 Pada halaman utama, pilih **"Trade"**, Anda akan masuk ke **form Buy**. Untuk mengganti nama sahamnya, silakan tap pada **simbol kaca pembesar** dan **ketik kode saham** yang Anda inginkan.
- 2 Untuk melakukan pembelian, silakan masukkan jumlah yang akan dibeli pada kolom **Lots** dan harga pada kolom **Price**.
- 3 Anda dapat menurunkan dan menaikkan harga sesuai fraksinya dengan menggunakan simbol dan +.
- 4 Kolom Order Value akan menampilkan jumlah yang harus dibayarkan pada transaksi beli.
- 5 Setelah memasukkan jumlah dan harga, maka tap pada Buy @ 148
- 6 Setelah tap **Buy**, selanjutnya akan muncul **Confirmation**, Anda tinggal memasukkan **PIN** dan tap pada Confirm Order .

| New Order   | Fast Or          | der             | New Order                 | Fast Order        |
|-------------|------------------|-----------------|---------------------------|-------------------|
| 4           |                  | 0.00            | Confirm Order ASRI`RG     |                   |
| IRSA`RG`M   | 1AIN 🔻 153       | -1<br>(-0.65%)  | ASRI`RG IJSX<br>ASRI      | E                 |
| i 152<br>(  | 2 ~ 153<br>) IEV | 197<br><b>0</b> | Price<br>Lots             | 1                 |
|             | imit DA1         | 2.3             | Order Type<br>Good Till   | Lii<br>D          |
| ots         | 148              | 2               | Order Value<br>Commission | 14,800.           |
| ndition     |                  | ~               | VAI<br>Net Value          | 14,800.           |
| ndom Split  |                  |                 | *6                        |                   |
| Order Value | 14,800.          | 00 4<br>@ 148 5 | Confirm                   | 6<br>Order Cancel |

#### Cara Sell Order Ticket

- 1 Untuk mengganti jadi Sell, silakan slide pada tombol 🔵 hingga menjadi Sell.
- 2 Untuk mengganti nama sahamnya, silakan tap pada **simbol kaca pembesar** dan ketik **kode saham** yang Anda inginkan.
- **3** Untuk melakukan penjualan, silakan masukkan jumlah yang akan dijual pada kolom **Lots** dan harga pada kolom **Price.**
- Anda dapat menurunkan dan menaikkan harga sesuai fraksinya dengan menggunakan simbol dan + .
- 5 Kolom **Order Value** akan menampilkan jumlah yang harus dibayarkan pada transaksi jual.
- 6 Setelah memasukkan jumlah dan harga, maka tap pada Sell @ 60
- 7 Setelah tap Sell, selanjutnya akan muncul Confirmation, Anda tinggal memasukkan PIN dan tap pada Confirm Order.

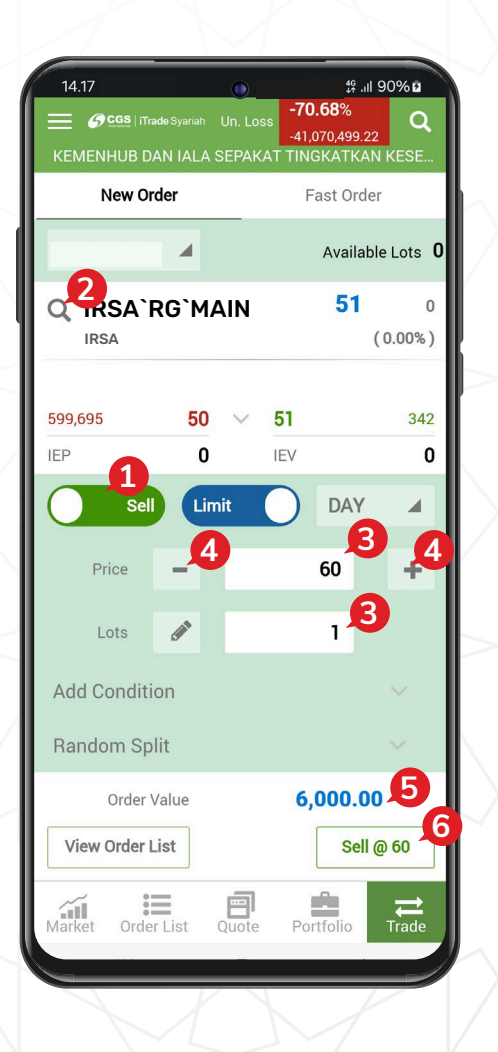

| Confirm Order IRSA`  | RG             |
|----------------------|----------------|
| IRSA`RG`MAIN<br>IRSA | l s            |
| Price                |                |
| Lots                 |                |
| Order Type           | Lin            |
| Good Till            | DA             |
| Order Value          | 6,000.0        |
| Commission           |                |
| VAT                  |                |
| Net Value            | 6,000.0        |
| Confirm              | n Order Cancel |

#### **Cara Amend Order**

**Amend** adalah menu yang digunakan untuk mengubah harga dan mengubah jumlah Lot yang akan dibeli atau dijual. Untuk melakukan **Amend**, masuk ke menu **Order List.** 

- Pilih **order** yang mau diubah, lalu tap pada tanda > untuk memunculkan pilihan Amend atau Withdraw Order .
- **2** Tap pada **Amend** untuk melakukan perubahan harga atau jumlah Lot yang akan diubah.
- **3** Tap pada Withdraw Order untuk melakukan Withdraw.
- **4** Di halaman **Amend**, Anda bisa mengubah harga pada kolom **Price** atau jumlah **Lot** pada kolom **Remaining**.
- 5 Jika Anda sudah yakin dengan perubahan harga, tap pada Amend @ 55
- 6 Setelah tap Amend, selanjutnya akan muncul Confirmation, lalu tap Confirm Order

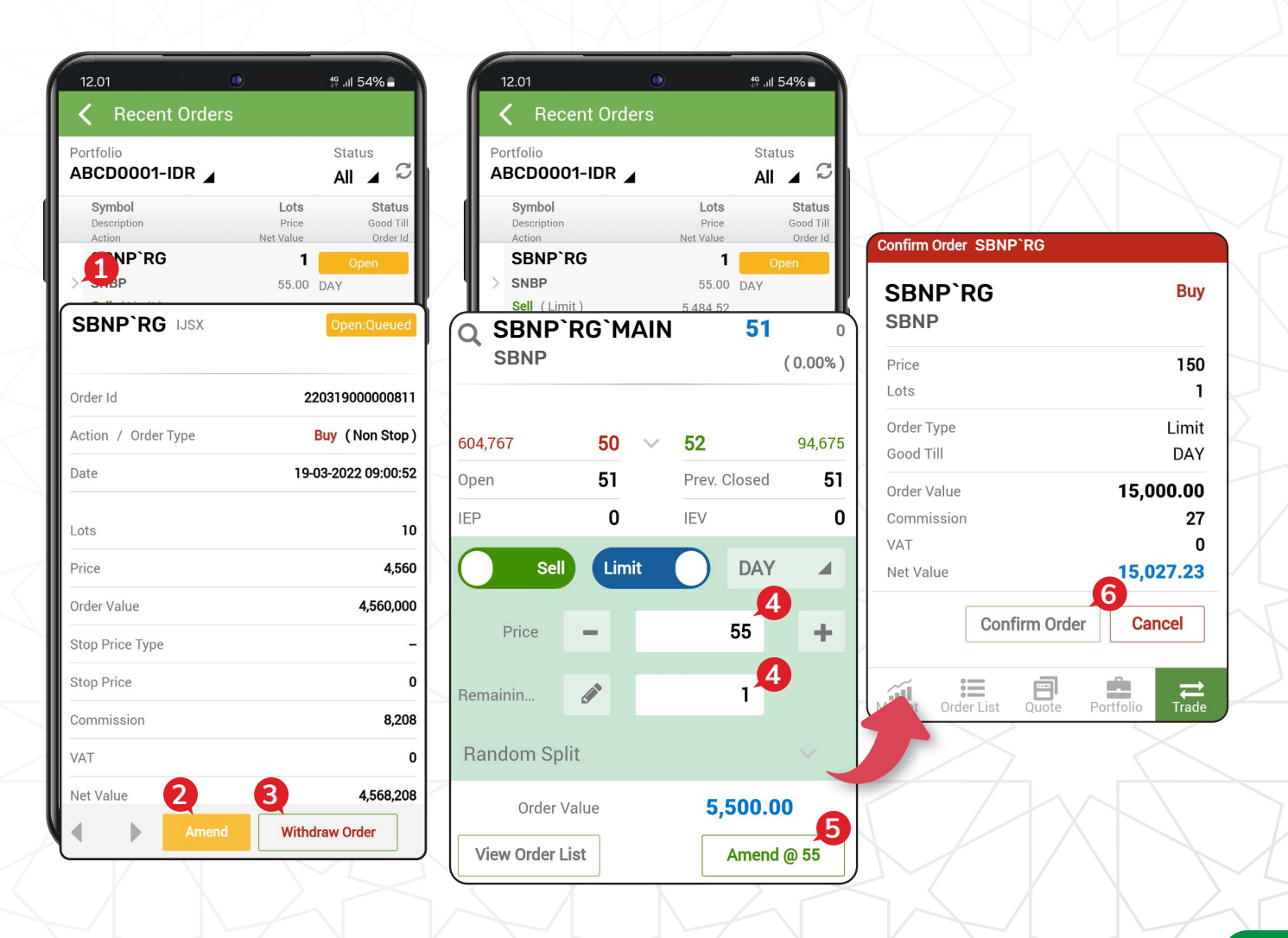

#### Cara Withdraw

Menu yang digunakan untuk membatalkan order. Untuk melakukan **Withdraw**, tap pada menu **Order List**.

- Pilih **order** yang mau dibatalkan, lalu tap pada tanda > untuk memunculkan pilihan Amend atau Withdraw Order .
- 2 Tap pada Withdraw Order , jika Anda sudah yakin untuk membatalkan order, maka Anda dapat tap Withdraw .
- **3** Setelah tap **Withdraw**, maka akan muncul **Confirmation**, lalu tap **Confirm Withdraw Order**

| <b>C</b> Recent Orders          |                                                      | <b>X</b>           | Recent Ord                    | ers    |                            |             |                                 |                            |       |
|---------------------------------|------------------------------------------------------|--------------------|-------------------------------|--------|----------------------------|-------------|---------------------------------|----------------------------|-------|
| ortfolio<br>BCD0001-IDR         | Status<br>All 🖌 🕄                                    | Portfo<br>ABC      | lio<br>D0001-IDR              |        |                            | Stat<br>All | us<br>A C                       |                            |       |
| Symbol<br>Description<br>Action | Lots Status<br>Price Good Till<br>Net Value Order Id | Syl<br>Des<br>Acti | <b>nbol</b><br>cription<br>on |        | Lots<br>Price<br>Net Value |             | Status<br>Good Till<br>Order Id |                            |       |
| SNBP<br>Sell (Limit)            | <b>1</b> Open<br>55.00 DAY<br>5,484.52               |                    | NP`RG`M                       | AIN    |                            | 51          | 0                               |                            |       |
| BNP`RG IJSX                     | Open:Queued                                          |                    |                               |        | 50                         |             |                                 |                            | /     |
| rder Id                         | 220319000000811                                      | 604,767            | 50                            | $\sim$ | 52                         |             | 94,675                          | Confirm Order ASRI`RG      |       |
| stion / Order Type              | Buy (Non Stop)                                       | Open               | 51                            |        | Prev. C                    | losed       | 51                              | ASRI`RG IJSX               | Bu    |
| ate                             | 19-03-2022 09:00:52                                  | IEP                | 0                             |        | IEV                        |             | 0                               | ASRI                       |       |
|                                 |                                                      |                    | Sell Lin                      | nit    |                            | DAY         |                                 | Order Id 2403140000        | )2728 |
| its                             | 10                                                   |                    |                               |        |                            |             |                                 | Price                      | 15    |
| ice                             | 4,560                                                | Pri                | ce 🗕                          |        |                            | 55          | +                               | Lots                       |       |
| der Value                       | 4,560,000                                            |                    |                               |        |                            |             |                                 | Confirm Withdraw Order     | ancel |
| op Price Type                   | -                                                    | Lo                 | ts 🥒                          |        |                            | 1           |                                 |                            |       |
| op Price                        | 0                                                    | Bandor             | n Split                       |        |                            |             |                                 |                            | ₹     |
| ommission                       | 8,208                                                | nandol             | nopin                         |        |                            |             |                                 | Order List Quote Portfolio | Tra   |
| AT                              | 0                                                    | - 0                | order Value                   |        | 5,                         | 500.0       | 00                              |                            |       |
| et Value                        | 4,568,208                                            | View O             | rder List                     |        | 2                          | Witl        | hdraw                           |                            |       |
|                                 |                                                      | 416440             | INCI LIOU                     |        |                            | WIU         |                                 |                            |       |

## PORTFOLIO

Halaman ini untuk melihat saham-saham yang dimiliki nasabah. Silakan tap "**Portofolio**" pada menu utama di bagian kanan bawah.

- **1 Portfolio Value**, menampilkan total nilai saham yang Anda miliki.
- 2 Unrealized Profit/Loss, menampilkan nilai keuntungan/kerugian yang belum direalisasikan.
- **3** Symbol & Price, menampilkan kode saham yang Anda miliki dan harga kejadian terakhir saham tersebut.
- **4** Gain/Loss, menampilkan nilai keuntungan dan kerugian per saham yang belum direalisasikan.
- **5** Market value, menampilkan nilai saham yang Anda miliki sesuai dengan harga pasar saat ini.
- 6 Lots, menampilkan jumlah lot saham yang Anda miliki.
- 7 Avg. Cost, menampilkan harga saham pada saat Anda melakukan pembelian.

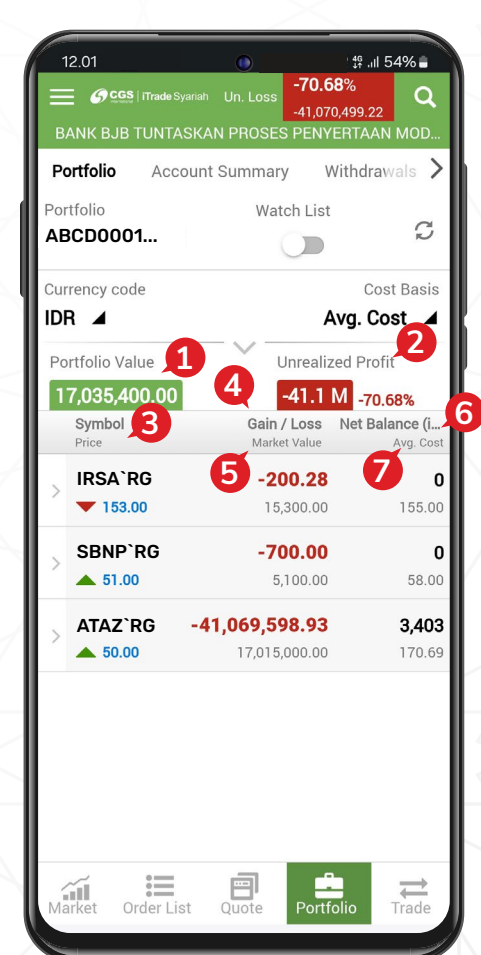

# ACCOUNT SUMMARY

Untuk melihat **Account Summary**, silakan untuk pilih menu utama di bagian kiri atas, lalu pilih **Account Summary**.

- **1 Buying Power**, batas atas nilai transaksi beli nasabah.
- 2 Market Value, nilai saham yang dimiliki nasabah sesuai dengan harga pasar.
- **3** Total Assets, total nilai aset dari dana dan saham nasabah.
- 4 Current Balance, jumlah dana setelah dikurangi atau ditambah transaksi pembelian atau penjualan yang dilakukan pada hari bursa berjalan.
- **5** Available Balance, jumlah dana yang tersedia di Rekening Dana Nasabah.
- **6 Credit Limit**, jumlah limit trading yang dimiliki oleh nasabah.
- **7 Open Buy**, nilai transaksi beli yang masih belum matched pada hari bursa berjalan.
- 8 Open Sell, nilai transaksi jual yang masih belum matched pada hari bursa berjalan.
- 9 Sell, nilai transaksi jual yang sudah matched pada hari bursa berjalan.
- **10** Buy, nilai transaksi beli yang sudah matched pada hari bursa berjalan.
- **11** Force Sell, nilai outstanding yang sudah T+4 dan perlu dijual.
- **12 Potential Current Ratio**, nilai proyeksi Current Ratio dengan memperhitungkan transaksi Open Buy.
- **13** Potential Market Ratio, nilai proyeksi Market Ratio dengan memperhitungkan transaksi Open Buy.
- **14** Current Ratio, perhitungan utang nasabah dibandingkan dengan total nilai saham yang dimiliki setelah dikurangi dengan nilai haircut.
- **15** Market Ratio, perhitungan utang nasabah dibandingkan dengan nilai pasar saham terkini.

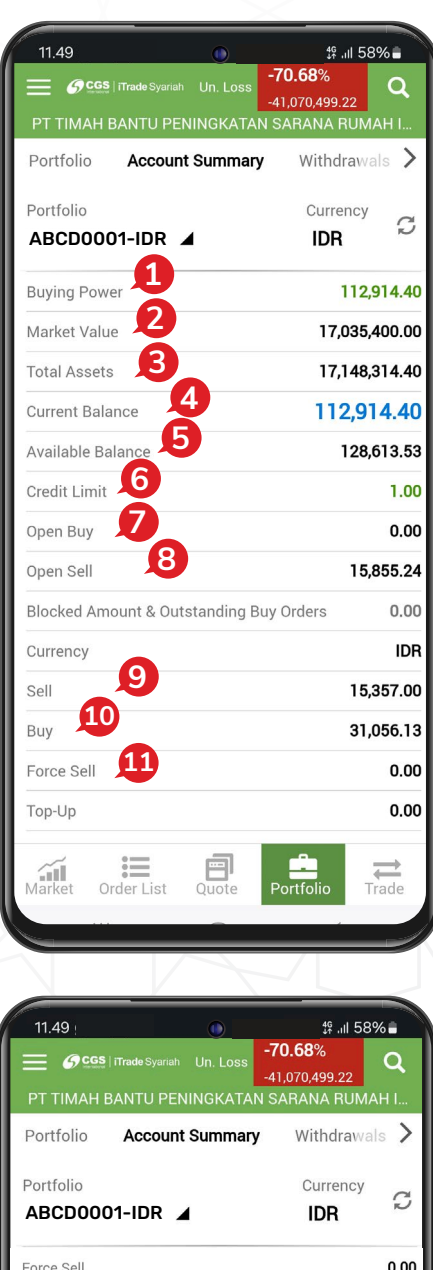

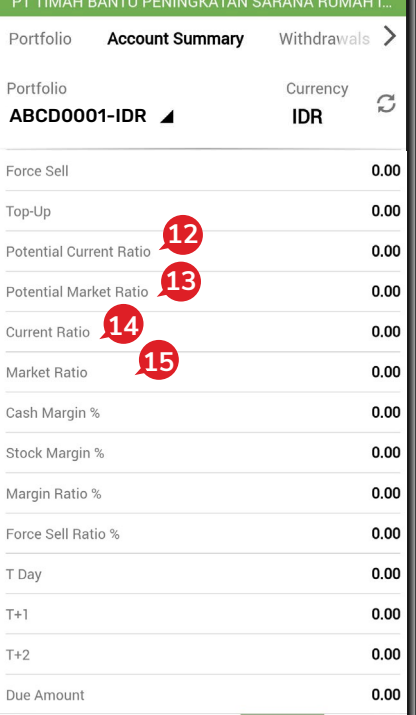

# **CASH WITHDRAWAL**

| 11.49                  |         | <b>A</b> 10 | n, ∯ıI 58   | 8% 🛢          |
|------------------------|---------|-------------|-------------|---------------|
| G CGS   iTrade Syariah |         | -70.68      | %<br>199.22 | Q             |
| PT TIMAH BANTU PEN     | INGKATA | N SARAI     | NA RUM      | IAH I         |
| CAccount Summary       | Withdr  | awals       | With        | draw 🄉 I      |
| From Account *         |         | ABCDO       | )001-I      | DR 🔺          |
| RDN Account            |         | -           | 7627749     | 902900        |
| Currency               |         |             |             | IDR           |
| Balance                |         |             | 128         | ,613.53       |
| Open Buy / Pending W   |         |             |             | 0.00          |
| Unsettled Sales        |         |             |             | 0.00          |
| Available Balance      |         |             | 128         | ,613.53       |
| To Account             |         | 71          | 775885      | 33 🔺          |
| Currency               |         |             |             | IDR           |
| Amount *               |         | 0           | 10          | boood         |
|                        |         | 4           | Sub         | mit           |
|                        |         |             |             |               |
|                        |         |             |             |               |
|                        |         |             |             |               |
| Market Order List      | Quote   | Portfo      | lio T       | <b>T</b> rade |
|                        |         |             |             |               |

Untuk melakukan penarikan dana, silakan pilih menu utama di bagian kiri atas, lalu pilih **Withdrawals**.

- **1** Masukkan nilai dana yang ingin ditarik pada kolom **Amount**.
- 2 Kemudian tap Submit .

PT CGS International Sekuritas Indonesia

(Member of Indonesia Stock Exchange) The Indonesia Stock Exchange Building Tower II, 20th Floor JI. Jend. Sudirman Kav. 52-53, Jakarta 12190, Indonesia Call Centre 150 330 www.cgsi.co.id

PT CGS International Sekuritas Indonesia berizin dan diawasi oleh Otoritas Jasa Keuangan